## Uso de Zoom para Telehealth

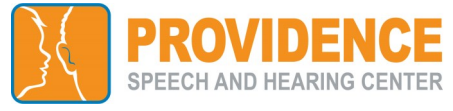

Recibirá un correo electrónico de parte de Choctelehealth@choc.org con el enlace para la reunión de Zoom de su proveedor o el número de identificación de la reunión (Meeting ID).

| JOINING THE VIDEO SESSION<br>https://choc.zoom.us/j/                                                                                                    |                                                                                                    |
|----------------------------------------------------------------------------------------------------|----------------------------------------------------------------------------------------------------|
| Dispositivo móvil iOS o Android                                                                                                    | Computadora de escritorio o portátil                                                                                                    |
| Descargue la aplicación de la App Store de Apple o de Google Play<br>Store: <b>ZOOM Cloud Meetings</b>                                                                                                    | Haga clic en el enlace del correo electrónico y siga las instrucciones<br>que indican cómo abrir Zoom para descargar o haga clic en start<br>(iniciar) desde su buscador de Internet.                                                                                                    |
| Hora de la cita:<br>1. A) Haga clic en el enlace del correo electrónico para que lo<br>lleve a Zoom O B) vaya directo a su aplicación de Zoom si tiene el<br>Meeting ID.<br>2B. Escoja la opción Join a Meeting (Unirse a una reunión)<br>Join a Meeting                                                                                                    | <ul> <li>Hora de la cita:</li> <li>1. A) Haga clic en el enlace del correo electrónico que lo llevará a Zoom O B) vaya directo al software o al sitio web de Zoom si tiene el Meeting ID.</li> <li>2B. Escoja la opción Join a Meeting (Unirse a una reunión)</li> <li>Software: Join a Meeting</li> </ul>                                                                                                    |
| <ul> <li>3B. Ingrese el Meeting ID de 10<br/>dígitos y luego escriba el nombre de<br/>su hijo(a) en Screen Name (Nombre<br/>de usuario). Haga clic en Join (Unirse).</li> <li>4. Permanezca en la sala de espera<br/>virtual hasta que su médico lo<br/>ingrese.</li> </ul>                                                                                                    | Sitio web:       JOINAMEETING       NOST A MEETING       SIGN IN       SIGN UP, IT'S FREE         3B. Ingrese el Meeting ID de 10       dígitos y luego escriba el nombre de su hijo(a) en your name (su nombre).       Join Meeting       Join Meeting         Haga clic en Join (Unirse).       Enter meeting ID or personal link name        Image: Enter your name         4. Permanezca en la sala de espera virtual hasta que su médico lo ingrese.       Please wait, the meeting host will let you in soon. |
| Activar audio y video:<br>1A. Apple: "Call using Internet Audio"<br>(Llame usando el audio de Internet)<br>1B. Android: "Call via Device Audio"<br>(Llame por el audio del dispositivo)<br>2. Si estos iconos en la esquina inferior<br>izquierda están en rojo, su audio y video están desactivados. Haga<br>clic en los iconos para activarlos.                                                                                                    | Activar audio y video:<br>1. Haga clic en "Join with Computer Audio" (Unirse con el audio de la<br>computadora)<br>2. Si estos iconos en la esquina inferior izquierda están en rojo, su<br>audio y video están desactivados. Haga clic en los iconos para<br>activarlos.                                                                                                    |
| <ul> <li>Problemas de audio: si no puede acceder al audio a través de<br/>Internet, proceda a la opción DIAL IN (MARCAR).</li> <li>1. Seleccione More (Más) abajo y a la derecha en el teléfono</li> <li>2. Seleccione Disconnect Audio (Desconectar Audio)</li> <li>3. Seleccione Join Audio (Activar audio), Dial in, seleccione uno de<br/>los números de línea gratuita , seleccione Call y luego Dial</li> <li>4. La llamada lo conectará automáticamente al audio de la reunión.<br/>Haga clic en el mensaje emergente para regresar a la sesión de<br/>video.</li> </ul> | <ul> <li>Problemas de audio: desconéctese del audio de la computadora y proceda a la opción DIAL IN (MARCAR).</li> <li>1. Haga clic en la flecha</li></ul>                                                                                                    |

## Otros consejos de resolución de problemas:

1. ¿No puede descargar o correr la aplicación de Zoom desde una computadora de escritorio? Haga clic en Join from your web browser (Unirse desde su buscador de Internet).

## 2. ¿Se desconectó?

Haga clic en el enlace de video de nuevo para entrar en la sala de espera y volver a unirse a la sesión.

## 3. ¿Necesita apoyo técnico adicional?

Llame a Zoom al 1-888-799-9666